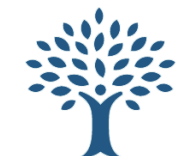

# GMCTRADING BingX Order Cheat Sheet

## Short order: BTC Short

Entry = 44,543 Stop Loss = 44,600 Size = 0.5

# 1. Set Margin Mode, Leverage and Position Mode

- Set to "Cross" instead of "Isolated"
- We normally use 10x leverage instead of 20x
- Set Position Mode to "One-way Mode"

# 2. Order type

Choose "Trigger"

# 3. Trigger Price

• Your "Trigger Price" is the price at which point your order will be put into the market. We will set our Trigger Price at the break low of our candle (44,543).

# 4. Order Price

- Set to "Market"
- This means that as soon as our Trigger Price is reached, it will automatically trigger a market order to enter your trade. N.B. slippages can occur in low liquidity markets
- Alternatively, you can also choose to set "Limit" and will include a limit price for your order. Limit price reduces the risk of slippage but you may not get filled each time.

# 5. Amount

• Enter your position size after you have worked out your risk management (next section) in this example I am using 0.5 BTC.

# 6. Take Profit / Stop Loss (VERY IMPORTANT!)

- Select "Long TP/SL" or "Short TP/SL" depending on your trade direction.
- Place your stop loss number in the "SL Trigger" section (44,600).

# 7. Open Short Trade

 Double check your figures are correct, then all you do is hit the red "Open Short" button and your order will be raised. You can find this order in the "Open Orders" tab at the bottom of the platform.
©The Grow Me Co

Use Bonus > Isolated 20x 20x Hedge Isolated Open Limit Market Trigger 2 ٤ Avail. 0.0000 USDT 1 44543 Last • Order Price Fill at best price Market • 0.5 BTC -Ē Max Long (BTC) Long TP/SL Short TP/SL **TP Trigger** TP Ratio USDT % 44600 USDT 2.55 When Last Price reaches 44,600, it will trigger Market order and the estimated PnL will be USDT. GTD Price BTC LTO Rate: 0.025% Est. Lig. Price Est. Lig. Price 42,498.5 46,569.8 Margin (USDT) Margin (USDT) 1,113.58 1,113.58 Open Short 7 Open Long

#### Set Margin Mode

Cross In the cross margin mode, all positions of a particular asset share the same margin. In the event of forced liquidation, the trader may lose the entire margin of that particular asset and all positions sharing the same margin.

In the isolated margin mode, a certain amount of margin is allocated to a single position so the risk is segregated from other positions. In the event of forced liquidation, the trader will only lose the entire margin of that position.

| Cancel                                                                                                    |                                  | Con                            | firm                   |    |
|----------------------------------------------------------------------------------------------------|----------------------------------|--------------------------------|------------------------|----|
| Edit Leverage                                                                                                    |                                  |                                | ×                      |    |
| Leverage (Long)<br>10                                                                                                    |                                  |                                | x                      |    |
| •                                                                                                    |                                  |                                |                        |    |
| 1X 25X 50X<br>Max. position value: 15,000,000.00 USDT                                                                       | 75X<br>View Detail               | 100X<br>s                      | 125X                   |    |
| Leverage (Short)                                                                                                    |                                  |                                | x                      |    |
| •—••••••••••••••••••••••••••••••••••••                                                                                      |                                  | <br>100X                       | 125X                   |    |
|                                                                                                    |                                  |                                |                        | 5  |
| Cancel                                                                                                    |                                  | Confirm                        |                        |    |
| Position Mode                                                                                                    |                                  |                                |                        |    |
| Hedge Mode<br>In Hedge Mode, you can hold both<br>contract simultaneously, and unrea<br>long position and the short positio | long and s<br>alized PnL o<br>n. | short positior<br>an be offset | ns of a<br>between the |    |
| One-way Mode<br>In One-way Mode, also known as t<br>same-direction positions for a cont                                     | buy/sell mo<br>tract.            |                                |                        |    |
| *The Position Mode applies to all cont<br>active positions or pending orders.                                               |                                  |                                |                        | 10 |
|                                                                                                    |                                  |                                |                        |    |

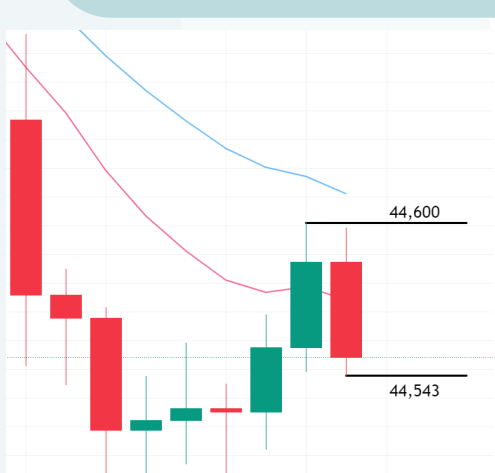

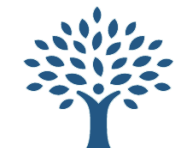

# **BingX Order Cheat Sheet** GMCTRADING

45,550

45,400

## Long Order: BTC Long

Entry = 45,550Stop Loss = 45,400Size = 1

# 1. Set Margin Mode, Leverage and Position Mode

- Set to "Cross" instead of "Isolated"
- We normally use 10x leverage instead of 20x
- Set Position Mode to "One-way Mode"

# 2. Order type

Choose "Trigger"

# 3. Trigger Price

• Your "Trigger Price" is the price at which point your order will be put into the market. We will set our Trigger Price at the break high of our candle (45,550).

# 4. Order Price

- Set to "Market"
- This means that as soon as our Trigger Price is reached, it will automatically trigger a market order to enter your trade. N.B. slippages can occur in low liquidity markets
- Alternatively, you can also choose to set "Limit" and will include a limit price for your order. Limit price reduces the risk of slippage but you may not get filled each time.

# 5. Amount

Enter your position size after you have worked out your risk management (next section) in this example I am using 1 BTC.

# 6. Take Profit / Stop Loss (VERY IMPORTANT!)

- Select "Long TP/SL" or "Short TP/SL" depending on your trade direction.
- Place your stop loss number in the "SL Trigger" section (45,400).

# 7. Open Long Trade

Double check your figures are correct, then all you do is hit the green "Open Long" button and your order will be raised. You can find this order in the "Current Orders" tab at the bottom of the platform.

| 1 | Isolated ► 20x 20x ► F                             | ledge ⊧                                  | Use Bonus                   |
|---|----------------------------------------------------|------------------------------------------|-----------------------------|
| Ĭ | Open                                               | 7                                        | Close                       |
|   | Limit Market <b>Trig</b>                           | ger • 2                                  |                             |
|   | Avail. 0.0000 USDT                                 |                                          |                             |
| 3 | Trigger Price<br>45550                             |                                          | Last                        |
| 4 | Order Price<br>Fill at best price                  |                                          | Market                      |
| 5 | Amount<br><b>1</b>                                 |                                          | BTC                         |
|   |                                                    |                                          |                             |
|   | Max Long (BTC)<br>0.0000                           |                                          | <u>Max Short (B</u><br>0.00 |
| 6 | 🔽 Long TP/SL 🗌 S                                   | Short TP/SL                              |                             |
|   | <b>TP Trigger</b><br>Enter                         | USDT                                     | <b>TP Ratio</b><br>Enter    |
|   | SL Trigger<br>45400                                | USDT                                     | SL Ratio<br><b>6.58</b>     |
|   | When Last Price reaches<br>and the estimated PnL w | 45,400, it will tri<br>ill be -150.00 US | gger Market ord<br>DT.      |
|   | GTD Price BTC LTO I                                | Rate: 0.025%                             |                             |
|   | Est. Liq. Price<br>43,459.3                        |                                          | Est. Liq. P<br>47,62        |
|   | Margin (USDT)                                      |                                          | Margin (US                  |
|   |                                                    |                                          | 2 2 7 -                     |

### Set Margin Mode

Cross

#### Isolated

single position so the risk is segregated from other positions. In the event of forced liquidation, the trader will only lose the entire margin of

|                                                    | Cancel                                                                         |                                                                     |                                                            | Con                                               | firm      |
|----------------------------------------------------|--------------------------------------------------------------------------------|---------------------------------------------------------------------|------------------------------------------------------------|---------------------------------------------------|-----------|
| dit I                                              | Leverage                                                                       |                                                                     |                                                            |                                                   | ×         |
| _evera<br>10                                       |                                                                                |                                                                     |                                                            |                                                   |           |
|                                                    |                                                                                |                                                                     | 752                                                        | 1007                                              | 1252      |
|                                                    |                                                                                |                                                                     |                                                            |                                                   |           |
| Levera<br>10                                       |                                                                                |                                                                     |                                                            |                                                   |           |
| Levera<br>10<br>                                   | ige (Short)                                                                    | 50X                                                                 | 75X                                                        | 100X                                              | x<br>125X |
| Levera<br>10<br>x<br>ax. pos<br>djusting<br>ending | ige (Short)<br>25X<br>iition value: 15,<br>g leverage will a<br>orders but won | 50X<br>50X<br>000,000.00 US<br>ffect the levera<br>t affect positio | 75X<br>DT View Detai<br>age and margin<br>n size, value an | 100X<br>Is<br>of positions and<br>d unrealized Pn | x<br>125x |

#### Position Mode

#### Hedge Mode

In Hedge Mode, you can hold both long and short positions of a contract simultaneously, and unrealized PnL can be offset between

#### One-way Mode

Cancel

In One-way Mode, also known as buy/sell mode, you can only hold

Confirm

©The Grow Me Co

7 Open Long

**Open Short** 

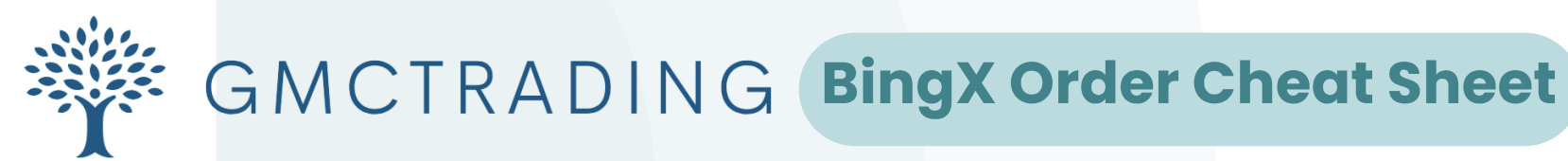

# Calculating your position size

Position size is VERY important in managing your risk. You should never risk more than 1%-2% MAX of your account in order to be a successful, long term trader.

# 1. Go to www.cps.cx

- You can use any other position calculators or you can calculate on BingX but we find this calculator easier to use
- It should be set as "Dollar to Crypto" by default
- 2. Enter your Account Balance in USD

# 3. Risk %

- Enter your risk % of your account (1% recommended)
- 4. Enter your "Entry Price" at which you want to trigger your order
- 5. Enter your "Stop Loss" price which your position will exit if it fails

6. Click "Calculate"

# 7. Position Size Crypto

The Grow Me Co

- This will give you the final position size according your account balance, risk %, entry price and stop price
- Enter this amount in the "Amount" section in BingX for a precise 1% trade

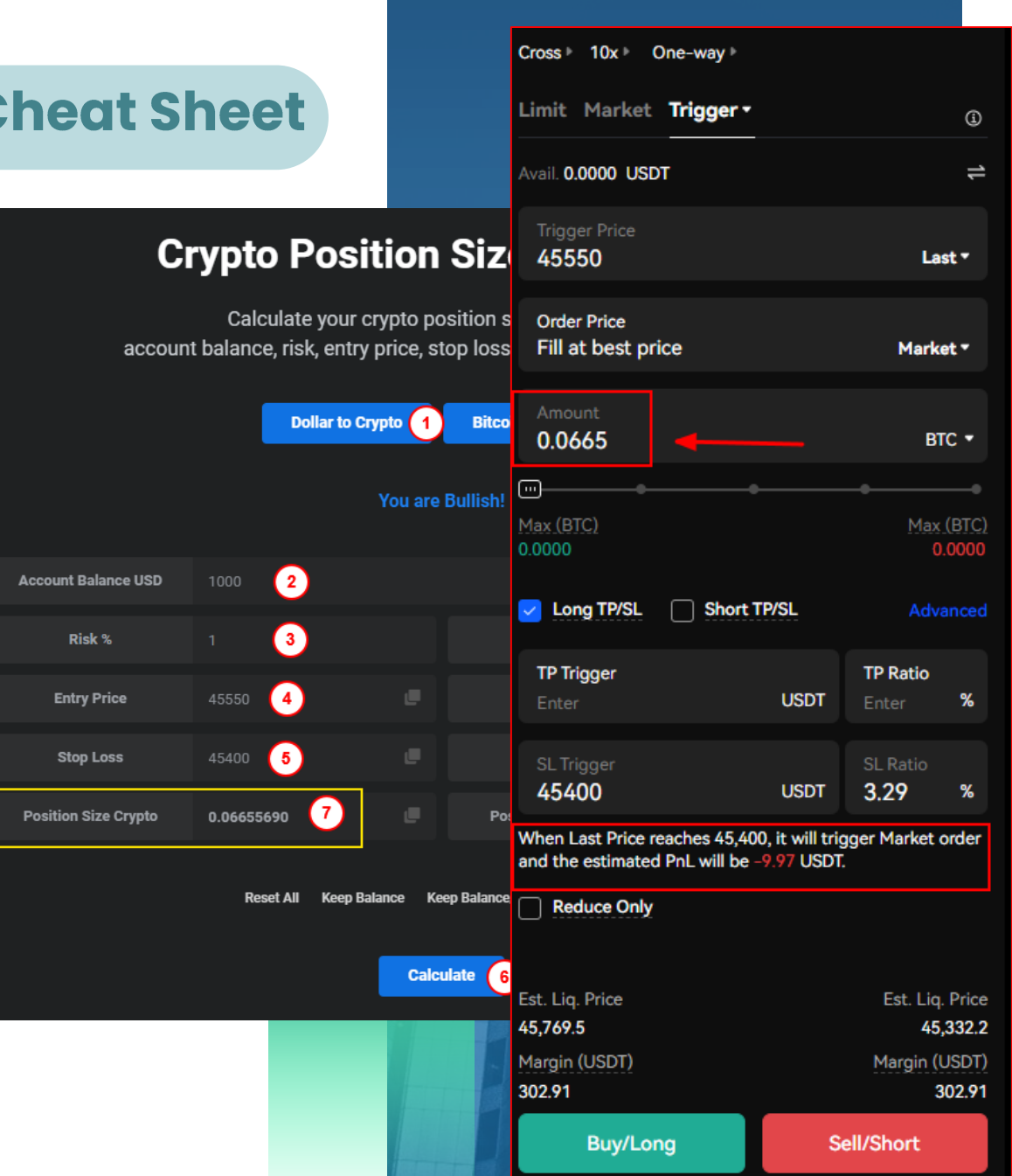

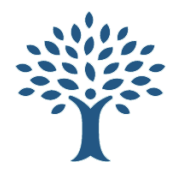

# GMCTRADING BingX Order Cheat Sheet

## Taking 1:1 profit

Once your position has been entered, it's now time to set your 1:1 target to take profit

Entry = 2744.90SL = 2500Size = 1eth

### Calculating your 1:1 price formula (applies for both long/short orders) 1:1 profit = <u>(Entry Price - SL Price) + Entry Price</u> (2744.90 - 2500) + 2744.90 = **\$2989.80**

- 1. By setting to "One-way mode", you can now set "Reduce Only" trades. A 'Reduce Only' order will only reduce your position which is ideal for setting your 1:1 order.
  - a. Enter the figures and select "Reduce Only" before confirming.
  - b. Enter at least 50%\* position size under "Amount"
  - c. Confirm your order in the OPPOSITE direction of your trade
    - i. Long trade = Sell/Short & Short trade = Buy/Long

2.680.48

查0

219 5920 VS

- 1. If your trade has already been entered, you can click on the '+' icon under "TP/SL"
  - a. Select "Take Profit"
  - . Enter your 1:1 profit figure (2989.80) in "Take Profit" field

2,744.90

- c. Enter at least 50%\* position size under "Qty"
- d. Confirm

| cross ⊧ 10x ⊧ One-way ⊧           |                       |    |
|-----------------------------------|-----------------------|----|
| imit Market <b>Trigger</b>        | •                     | ī  |
| vail. 0.0000 USDT                 | ;                     |    |
| Trigger Price <b>1</b>            | Last ▼                |    |
| Order Price<br>Fill at best price | Market -              |    |
| Amount 2                          | eth •                 |    |
|                                   |                       |    |
| <u>1ax (ETH)</u><br>.00           | <u>Max (ET</u><br>0.0 |    |
| Reduce Only 3                     |                       |    |
| 1argin (USDT)                     | Margin (USD           | Т  |
| .00                               | 0.0                   | 0  |
| Buy/Long                          | 4 Sell/Short          |    |
|                                   |                       |    |
| Reverse                           | TP/SL Close Position  | 01 |
| Reverse                           | See 1 record ①        |    |

# **Calculating 1:1 for shorts**

The formula stays the same, see example below using the same figures but flipped around. Entry price = 2500 SL price = 2744

<u>Formula = (Entry price - SL price) +</u> Entry price

2500 - 2744 = -244 (should be a negative number) -244 + 2500 = **<u>\$2256 (1:1 price)</u>** 

| Take Profit/Stop                                       | Loss                            |       |             | ×          |
|--------------------------------------------------------|---------------------------------|-------|-------------|------------|
| TP/SL Trailing TP/                                     | SL                              |       |             |            |
| ETHUSDT Buy 10X                                        |                                 |       |             |            |
|                                                        |                                 |       |             |            |
| 2,744.90                                               | 2,742.71                        |       |             | 0.00       |
| Take Profit 1                                          |                                 |       |             | Last 🕶     |
| 2989.80 2                                              | USDT                            | *     | 89.22       | %          |
| Filled at BBO Price                                    |                                 |       |             | Market •   |
| 0.5 3                                                  |                                 |       |             | ЕТН        |
| vailable Amount 1 ETH                                  |                                 |       |             |            |
|                                                        |                                 |       |             |            |
| The TP market order will t<br>estimated PnL is +122.45 | rigger when the Last I<br>VST 。 | Price | reaches 2,9 | 89.80. The |
| Stop Loss                                              |                                 |       |             |            |
| Cancol                                                 |                                 |       | Confirm     |            |

\*You can choose to sell down additional position to account for fees + slippage

Ľ۵

©The Grow Me Co

0.80 ETH

2.144.40 USDT

Cross 10X Bu

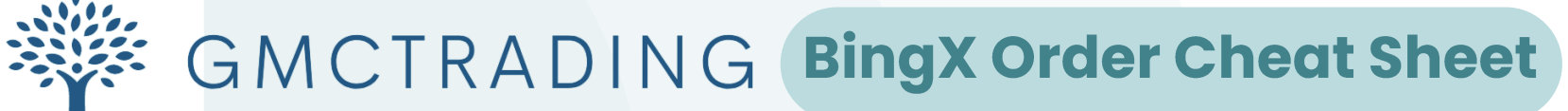

# Taking additional profits and moving SL

Once your position has moved in your favour and now in profits, you can choose to take additional profits off and/or move your SL to follow the trend.

- 1. Taking additional profits
  - a. If you want to take additional profits off your position, select your order type and enter your desired amount to execute.
- 2. Moving your SL

The Grow Me Co

- a. You can move your SL onto a new level once price has moved
- b. You can modify your "TP/SL" and click "See 1 record" to update your SL.
- c. Or, you can simply click and drag your SL on the charts to the new position

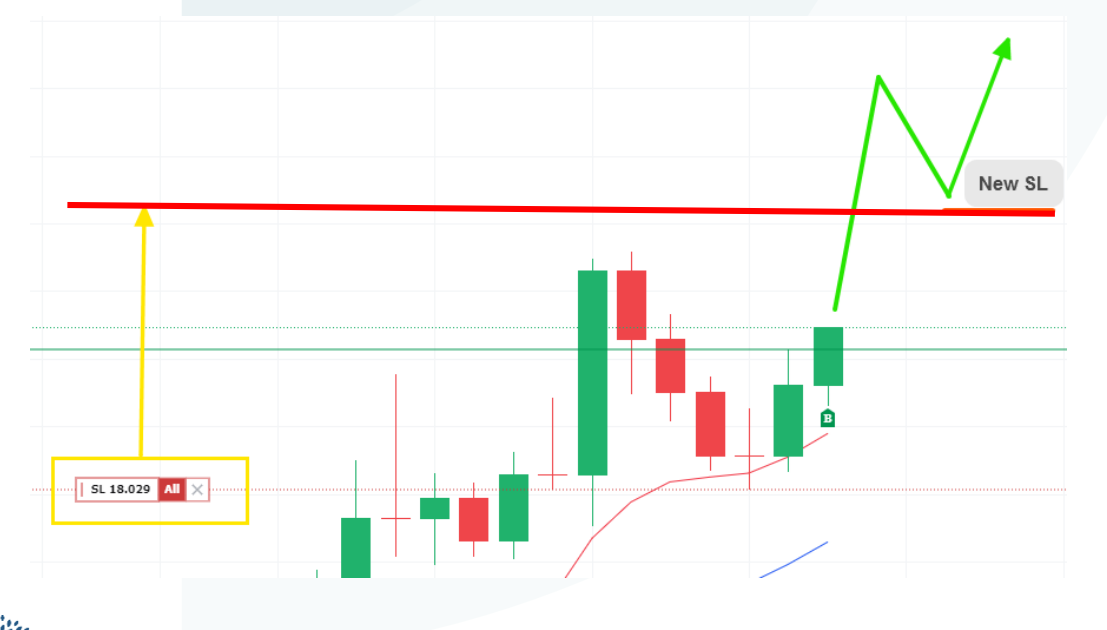

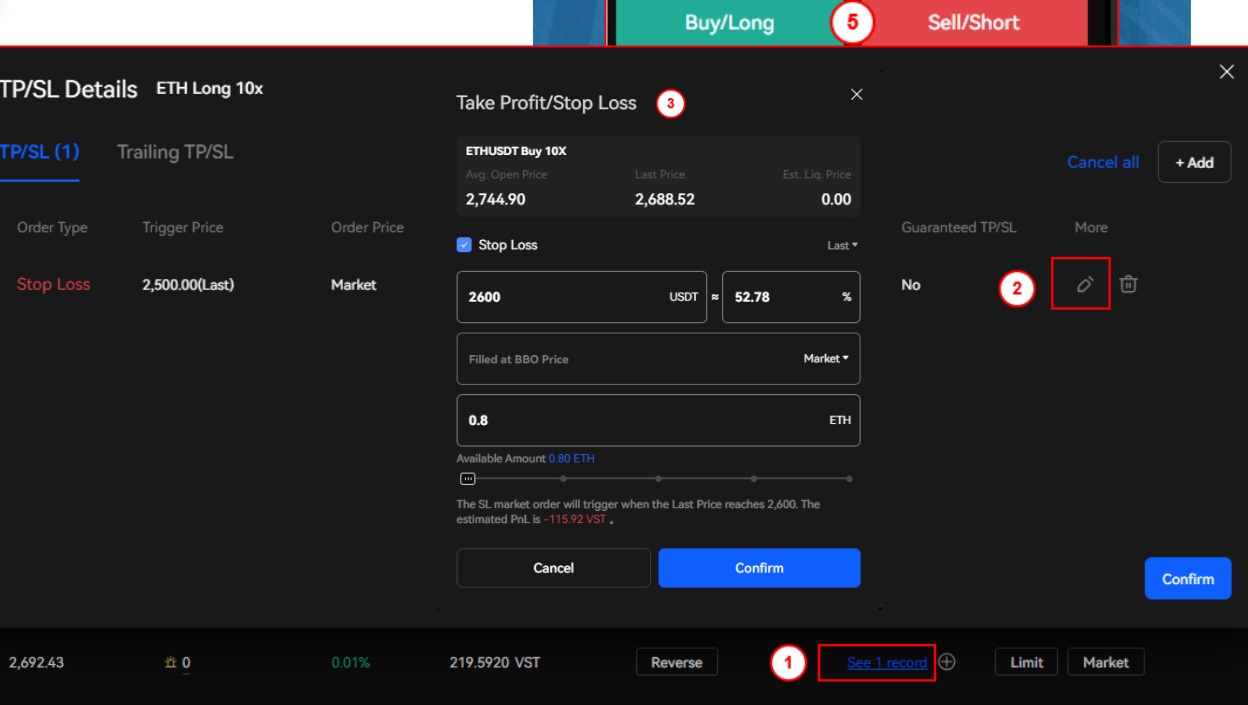

Cross ▷ 10x ▷ One-way ▷

Limit Market Trigger

2

vail. 0.0000 USDT

2900

0.25

0.00

0.00

Reduce Only

Margin (USDT)

Order Price Fill at best price (j

1

Last •

Market •

ETH 🔹

Max (ETH)

Margin (USDT)

0.00